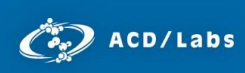

## Column Selector Web Tool

Advanced Chemistry Development, Inc. Toronto, ON, Canada www.acdlabs.com

Ŧ

## Why compare columns?

Column screening begins with column selection. The better your initial column choices, the better the results you'll get from screening. For example, if you want to transfer an existing method to a new column, you should pick a column that's similar to the original. But if you're screening multiple columns for a new method, you should pick a set of dissimilar (or orthogonal) columns to cover more design space.

What does "similar" mean? The Tanaka parameters cover some of the most important column characteristics, including hydrophobicity, steric selectivity, and surface area. Compare columns by these parameters to quantitatively measure their similarity.

# Compare one column to an entire list

## How To

1. Select the first column.

Select Column

2. Leave the second selection blank.

| If you wish to compare only <b>two</b> columns to each other, choose the second column here. |   |
|----------------------------------------------------------------------------------------------|---|
| Select Column 2                                                                              |   |
| < SELECT>                                                                                    | • |
|                                                                                              |   |

3. Decide the importance of each Tanaka parameter. A higher weight value for a factor means that factor influences the comparison more. Weight values default to 1. You can adjust them up *or* down. *For example, if you're working at low pH, you might reduce*  $\alpha_{B/P}$  pH 7.6 to 0, since the properties at pH 7.6 are irrelevant.

| Weight Values<br>(Tanaka chromatographic parameter descriptions) |                    |                  |                  |                          |                          |  |  |  |  |  |  |
|------------------------------------------------------------------|--------------------|------------------|------------------|--------------------------|--------------------------|--|--|--|--|--|--|
| k <sub>PB</sub> :                                                | α <sub>CH2</sub> : | $\alpha_{T/O}$ : | $\alpha_{C/P}$ : | α <sub>B/P</sub> pH 7.6: | α <sub>B/P</sub> pH 2.7: |  |  |  |  |  |  |
| 1.00                                                             | 1.00               | 1.00             | 1.00             | 1.00                     | 1.00                     |  |  |  |  |  |  |

4. Click **Submit**.

## Results

The tool ranks all 367 other columns against the selected one. The more similar columns (lower column distance factor (CDF)) are listed at the top and the most dissimilar ones are listed at the bottom.

#### Of the 367 columns, Zorbax SB-CN is most similar to Acclaim Mixed mode HILIC 5 um.

| Rank | CDF     | Column Name  | k <sub>PB</sub> | α <sub>CH2</sub> | α <sub>T/O</sub> | α <sub>C/P</sub> | α <sub>Β/Ρ</sub><br>pH 7.6 | α <sub>Β/Ρ</sub><br>pH 2.7 | Туре* | Particle<br>Size <sup>**</sup> [µm] | Pore Size<br>[A] |
|------|---------|--------------|-----------------|------------------|------------------|------------------|----------------------------|----------------------------|-------|-------------------------------------|------------------|
| 1    | (0.705) | Zorbax SB-CN | 0.36            | 1.18             | 2.12             | 1.14             | 1.62                       | 0.10                       | CN    | 3.5                                 | 80               |

#### Cosmosil 5 PYE 5 um is most dissimilar to Acclaim Mixed mode HILIC 5 um.

| 367 | (17.225) | Cosmosil 5 PYE 5um | 1.95 | 1.37 | 3.02 | 24.10 | 0.58 | 0.20 | Aromatic | 5 | 120 |
|-----|----------|--------------------|------|------|------|-------|------|------|----------|---|-----|
|     |          |                    |      |      |      |       |      |      |          |   |     |

# Compare two columns to each other

#### How To

1. Select the first column.

| select Column                |  |
|------------------------------|--|
| Acclaim Mixed mode HILIC 5um |  |
|                              |  |

### 2. Select the second column.

| If you wish to compare only <b>two</b> columns to each other, choose the second column here. |   |
|----------------------------------------------------------------------------------------------|---|
| Select Column 2                                                                              |   |
| Alltima HP C18 EPS                                                                           | Ŧ |
|                                                                                              |   |

3. Decide the importance of each Tanaka parameter. A higher weight value for a factor means that factor influences the comparison more. Weight values default to 1. You can adjust them up *or* down. *For example, if you're working at low pH, you might reduce*  $\alpha_{B/P}$  pH 7.6 to 0, since the properties at pH 7.6 are irrelevant.

| Weight Values<br>(Tanaka chromatographic parameter descriptions) |                    |                    |                  |                          |                          |  |  |  |  |  |
|------------------------------------------------------------------|--------------------|--------------------|------------------|--------------------------|--------------------------|--|--|--|--|--|
| k <sub>PB</sub> :                                                | α <sub>CH2</sub> : | α <sub>T/O</sub> : | $\alpha_{C/P}$ : | α <sub>B/P</sub> pH 7.6: | α <sub>B/P</sub> pH 2.7: |  |  |  |  |  |
| 1.00                                                             | 1.00               | 1.00               | 1.00             | 1.00                     | 1.00                     |  |  |  |  |  |

4. Click Submit.

### Results

| Single Pair Column Comparison CDF = 1.470 |                        |                  |                  |                  |                                |                         |                   |                      |               |  |  |
|-------------------------------------------|------------------------|------------------|------------------|------------------|--------------------------------|-------------------------|-------------------|----------------------|---------------|--|--|
| Column Name                               | <b>k</b> <sub>PB</sub> | α <sub>CH2</sub> | α <sub>T/O</sub> | α <sub>C/P</sub> | α <sub>B/P</sub> <b>pH 7.6</b> | α <sub>B/P</sub> pH 2.7 | Type <sup>*</sup> | Particle Size** [µm] | Pore Size [A] |  |  |
| Weightings                                | 1.00                   | 1.00             | 1.00             | 1.00             | 1.00                           | 1.00                    |                   |                      |               |  |  |
| Acclaim Mixed mode HILIC 5um              | 0.55                   | 1.25             | 1.90             | 1.19             | 2.18                           | 0.06                    | Diol              | 5                    | 120           |  |  |
| Alltima HP C18 EPS                        | 0.61                   | 1.34             | 1.95             | 2.25             | 4.35                           | 0.20                    | C18               | 5                    | 190           |  |  |

The tool calculates the column distance factor (CDF). The higher the CDF, the more dissimilar the two columns. The chart shows a factor-by-factor comparison.